## Инструкция по установке Программы «Mafin Подписки»

Правообладатель ООО «АбсолютТех»

г. Москва 2022

## Оглавление

| Введение                                   | 3  |
|--------------------------------------------|----|
| Пользователь OC Ubuntu                     | 3  |
| Backend часть Программы                    | 3  |
| Frontend часть Программы                   | 3  |
| Установка виртуальной машины               | 4  |
| Проверка работы программы                  | 6  |
| Первый экран                               | 7  |
| Второй экран                               | 8  |
| Третий экран                               | 9  |
| Экран имитации привязки банковской карты.  | 10 |
| Экран успеха выполнения действий на форме. | 11 |
| Postman                                    | 12 |
| Работа с базами данных (БД)                | 17 |
| Исходный код Программы                     | 20 |
| Просмотр исходных файлов Программы.        | 20 |

## Введение

Для демонстрации работы функционала Программы была подготовлена виртуальная машина на базе OC Ubuntu 22.04 Desktop.

В виртуальной машине для демонстрации работоспособности функционала как backend части, так и frontend части были установлены необходимый сервисы и компоненты.

При необходимости дополнительные пояснения по установке программы "Mafin Подписки" можно получить по электронной почте, обратившись по адресу <u>legal@mafin.ru</u>

### Пользователь OC Ubuntu

Логин и пароль предоставляются индивидуально совместно с подготовленной виртуальной машиной.

Пользователь включен в группы администраторов ОС и www-data (группа для работы с WEB приложениями).

### Backend часть Программы

Для работы с backend частью были установлены PHP8.1 (<u>https://www.php.net/</u>) и PHP8.1-FPM (<u>https://www.php.net/manual/en/install.fpm.php</u>) и требуемые компоненты.

Дополнительно была установлена база данных Redis (<u>https://redis.io</u>), как обязательная часть работы системы.

Для хранения данных, созданных и изменяемых в процессе работы backend части Программы на демонстрационном образце используется база данных Sqlite3 (<u>https://www.sqlite.org/index.html</u>).

Исходный код находится на виртуальной машине в папке /var/www/subscriptions-backend

### Frontend часть Программы

Для работы frontend части были установлены NodeJS (<u>https://nodejs.org/en/</u>) и NPM (<u>https://www.npmjs.com/</u>)

Образ виртуальной машины был экспортирован в универсальный формат OVA

Исходный код находится на виртуальной машине в папке /var/www/subscriptions-frontend

## Установка виртуальной машины

Для установки программы требуется загрузить на компьютер с системой виртуализации образ виртуальный машины VirtualBox (<u>https://www.virtualbox.org/</u>).

Дальнейшие примеры будут касаться запуска виртуальной машины в VirtualBox.

Через меню Файл -> Импорт конфигураций выбираем загруженную локально копию образа виртуальной машины

| Файл   | Машина      | Окно |
|--------|-------------|------|
| Импор  | т конфигура | аций |
| Экспор | от конфигур | аций |
| Инстру | иенты       |      |

В диалоговом окне экспорта конфигурации убираем галочку "Импортировать жесткие диски как VDI", так как данная опция может негативно повлиять на стабильно импорта виртуальной машины.

| y,      | Кажит<br>Далее г<br>Больши<br>отключи | те параметры п<br>перечислены вирту<br>нство из указанны<br>ить используя соот | импорта<br>уальные машины и их устройства,описанные в импортируемой конфигурации.<br>ых параметров можно изменить двойным щелчком мыши на выбранном элементе,ли<br>тветствующие галочки. | 160  |
|---------|---------------------------------------|--------------------------------------------------------------------------------|----------------------------------------------------------------------------------------------------|------|
|         | Виртуа                                | льная система 1                                                                |                                                                                                    |      |
|         | ÷                                     | Имя                                                                            | demo                                                                                                    |      |
|         | -                                     | Тип гостевой ОС                                                                | 🕎 Ubuntu (64-bit)                                                                                                    |      |
|         |                                       | Процессор                                                                      | 2                                                                                                    |      |
|         |                                       | ОЗУ                                                                            | 2147483648 МБ                                                                                                    |      |
|         | Ø                                     | USB-контроллер                                                                 |                                                                                                    |      |
|         | <b>P</b>                              | Звуковая карта                                                                 | CH AC97                                                                                                    |      |
|         | 7                                     | Папка машины:                                                                  | Users/sfilatov/VirtualBox VMs                                                                                                    |      |
|         | Полити                                | ка МАС-адреса:                                                                 | Включать только MAC-адреса сетевого адаптера NAT                                                                                                    | 0    |
|         | Дополни                               | ительные опции:                                                                | Импортировать жёсткие диски как VDI                                                                                                    |      |
|         | Конфигу                               | /рация не заверена                                                             | 18                                                                                                    |      |
| Справка |                                       |                                                                                | Экспертный режим Назад Готово От                                                                                                    | мена |

После окончания импорта виртуальной машины она отобразиться в списке виртуальных машин. Перед запуском виртуальной машины требуется убедится в корректности всех настроек.

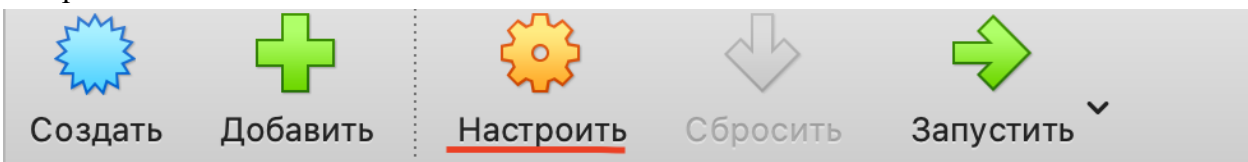

#### На что стоит обратить внимание:

1. Графический драйвер. Если будет некорректная работа графического драйвера визуальный интерфейс демонстрационной ОС не будет корректно работать. Узнать о некорректных настройках можно по сообщению от VirtualBox.

| Страница <b>Дисплей: Экран</b> :<br>Виртуальная машина настроена на использование типа графического контроллера отли |                      |
|----------------------------------------------------------------------------------------------------|----------------------|
| (VMSVGA).Пожалуйста,подумайте о смене типа на рекомендуемый если у вас нет прич                                      | ин оставить текущий. |
| Обнаружены неправильные настройки 🗖                                                                                  | Отмена ОК            |
|                                                                                                    |                      |

2. Доступ к сети. Рекомендуется поставить NAT, т.е. изолированная внутренняя сеть.

| Ада                        | птер 1 Адаптер 2   Адаптер 3   Ада                            | аптер 4   |
|----------------------------|---------------------------------------------------------------|-----------|
| 🕑 Включить сетевой адаптер | NAT                                                           |           |
| Тип подключения: 🗸         | / Сетевой мост<br>Внутренняя сеть                             | 0         |
| Имя:                       | Виртуальный адаптер хоста [УСТАРЕЛ]<br>Виртуальная сеть хоста | 0         |
| Дополнительно              | Универсальный драйвер<br>Сеть NAT                             |           |
|                            | Солачная сеть [ЭКСПЕРИМЕНТАЛЬНО]<br>Не подключен              |           |
|                            |                                                               | Отмена ОК |

После проверки всех настроек можно приступать к запуску виртуальной машины.

| A A A A A A A A A A A A A A A A A A A | <b>-</b> |           |          | $\Rightarrow$ |
|---------------------------------------|----------|-----------|----------|---------------|
| Создать                               | Добавить | Настроить | Сбросить | Запустить     |

В случае успеха запуска виртуальной машины будет открыт графический интерфейс OC Ubuntu.

Если требуется авторизация, во введении указаны логин и пароль пользователя.

## Проверка работы программы

Для проверки работы функционала в web-браузере установлен браузер Mozilla Firefox (далее браузер).

Для открытия браузера следует использовать иконку на панеле быстрого запуска приложений OC.

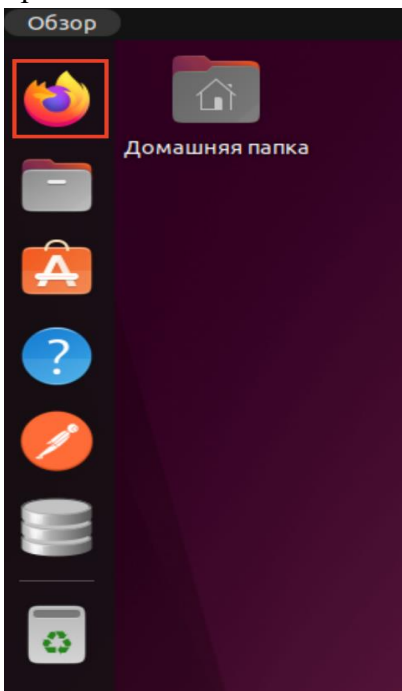

В браузере сохранено 2 вкладки:

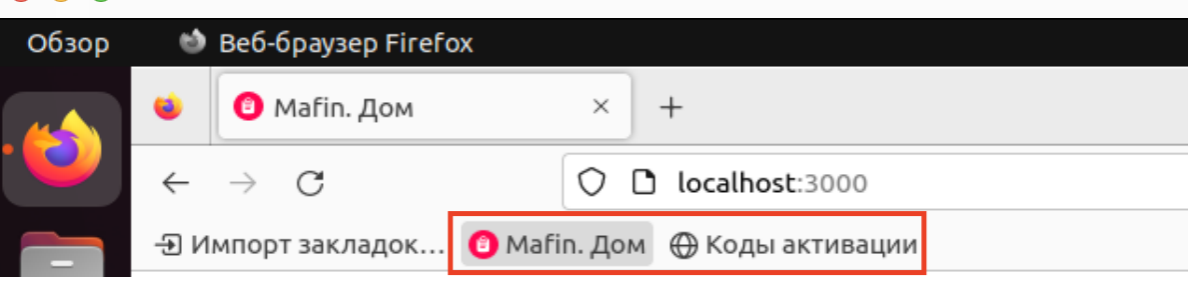

- 1. **Мафин.Дом:** откроется форма для прохождения клиентского пути оформления подписки на полисы Мафин.Дом (далее **форма**).
- 2. Коды активации: список кодов активации, которые можно использовать для прохождения клиентского пути. Для прохождения клиентского пути на форме требуется получить "предоплаченный" ключ активации подписки.

### Первый экран

- 1. Открываем вкладку с кодами активации;
- 2. Копируем любой неиспользованный ранее код активации;
- 3. Открываем вкладку или переходим к открытой вкладке с формой;
- 4. Указываем (вставляем из буфера) код активации;
- 5. Указываем ФИО и дату рождения. ФИО можно указать любое. В дальнейшем backend не пойдет в партнерский сервис для распознания имени и будет использованы "мок", т.е. предсохраненные данные;
- Указываем любой мобильный телефон, следуя маске ввода, например, +7 (926) 000-00-00;
- 7. Указываем любой email, похожий на реальный;
- В поле адреса выбираем предлагаемое поле адреса. Оно одно, так как и в случае ФИО — используется "мок";

Информация об объекте страхования

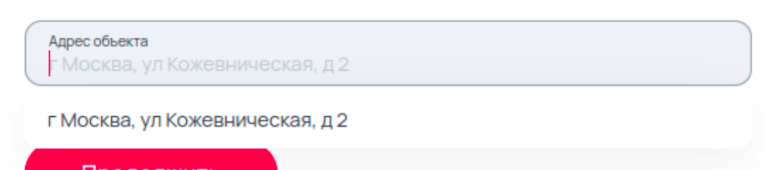

- 9. Указываем строковое значение номера квартиры;
- 10. Нажимаем кнопку "Продолжить".

| Mafin. Дом<br>делаем жизнь безопаснее                                                                              |                                            |                 |   |
|----------------------------------------------------------------------------------------------------|--------------------------------------------|-----------------|---|
| Активация подписки                                                                                                 |                                            |                 |   |
| Скопируйте код активации из письма и заполните<br>данные о себе и объекте страхования.                             |                                            |                 |   |
| Код активации<br>7c1b6154-939d-4fb2-9735-478023cb26de                                                              |                                            |                 |   |
| Информация о вас                                                                                                   |                                            |                 |   |
| ФИО<br>Бубликов Бублик Бубликович                                                                                  | Дата рождения<br>11.11.1 <mark>9</mark> 91 |                 | 8 |
| Номер телефона<br>+7(926)000-00-00                                                                                 | Email<br>mail@mail.ru                      |                 |   |
| Информация об объекте страхования                                                                                  |                                            |                 |   |
| Адрес объекта<br>г Москва, ул Кожевническая, д 2                                                                   |                                            | Квартира<br>123 |   |
|                                                                                                    |                                            |                 |   |
| Продолжить                                                                                                    |                                            |                 |   |
| Вы уже оплатили 499 руб. за первый месяц. Активируйте<br>подписку, и со второго месяца цена станет ниже – 399 руб. |                                            |                 |   |

## Второй экран

После успешного заполнения первой формы — будет открыт экран подтверждения введенных данных и галочка для "согласия" клиента о передаче и обработке данных.

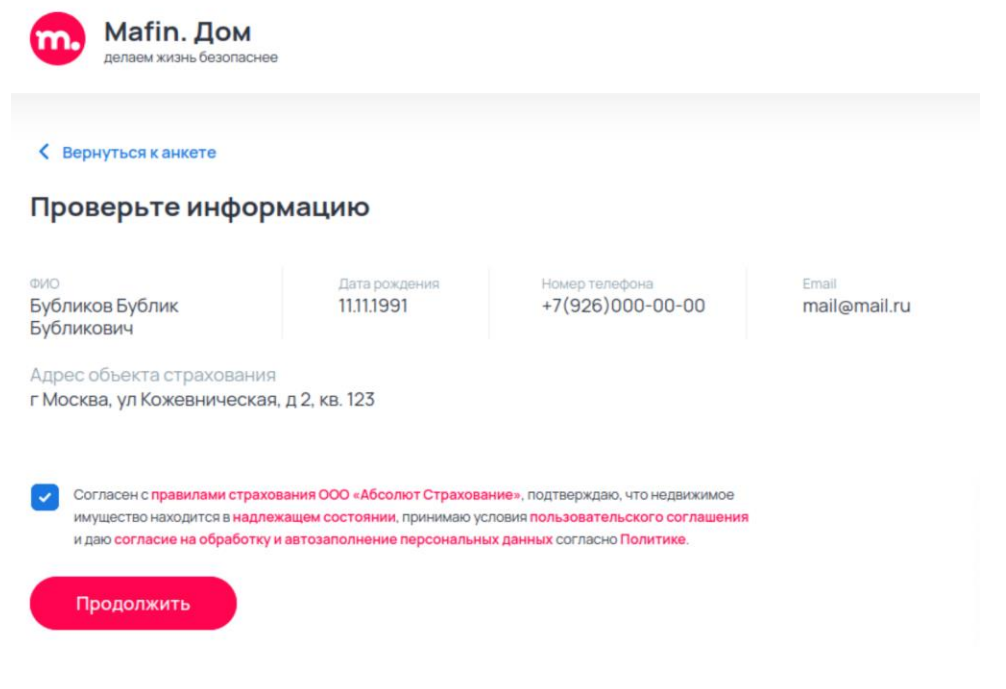

### Третий экран

На третьем экране клиенту предлагается выбрать способ активации подписки.

#### Типы активации подписки:

- Первый тип предлагает клиенту оформить именно полноценную подписки с сохранение банковской карты, путем списания и возврата одного рубля. В случае выбора этого пункта клиент будет перенаправлен на форму ввода данных банковской карты эквайринговой системы. В демонстрационном образце Программы клиент будет перенаправлен на "имитацию" такой формы. И в случае успешного списания рубля (или имитацией списания рубля) - клиент будет перенаправлен на экран "успеха" и будет запущен "фоновый" процесс выпуска полиса.
- Второй тип дает клиенту возможность просто попробовать оформление полиса на срок один месяц. В случае выбора этого пункта — клиент будет перенаправлен на экран "успеха" и будет запущен "фоновый" процесс выпуска полиса.

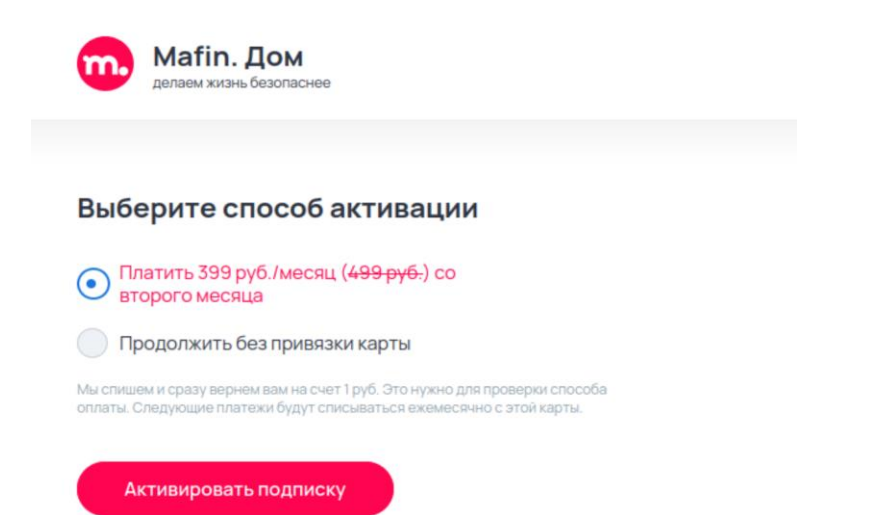

Экран имитации привязки банковской карты.

| • | Mafin. Дом | ВНИМАНИЕ: данная форма имитирует форму эквайринга.<br>Карту вводить не нужно!                  |
|---|------------|------------------------------------------------------------------------------------------------|
|   |            | Проверка способа оплаты<br>Мы спишем и сразу вернем вам на счет 1 руб.<br>Введите данные карты |
|   |            | 4203368006509739                                                                               |
|   |            | 10/27 626                                                                                      |
|   |            | Активировать подписку                                                                          |

Экран успеха выполнения действий на форме.

Mafin. Дом делаем жизнь безопаснее

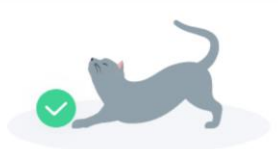

### Подписка активирована

Поздравляем, теперь ваше имущество надежно защищено! Ваш электронный полис придет на email в течение 10 минут.

## Postman

Для проверки работы API составляющие backend части Программы на OC Ubuntu была установлена программа Postman, позволяющая выполнять запросы на сервер (backend часть Программы). Для удобства использования этой программы была подготовлена "коллекция" запросов, сгруппированная по двум заявленным клиентским сценариям.

Открыть Postman можно из панели быстрого запуска.

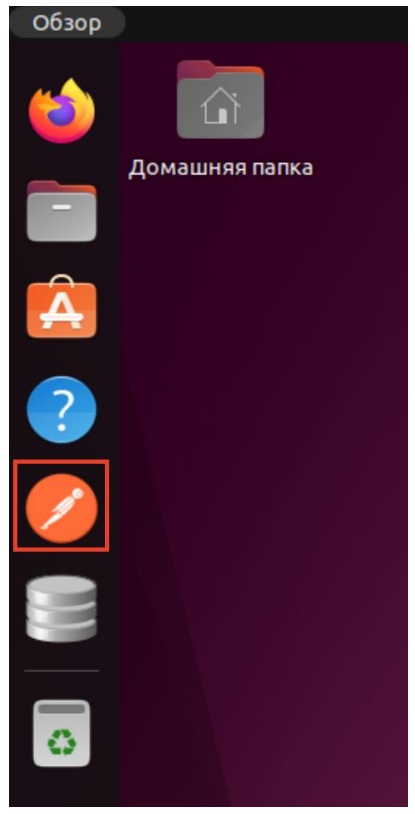

После открытия Postman требуется раскрыть коллекцию \_demo и выбрать те сценарии API запросов, которые хочется проверить.

| File Edit    | View Help                    |        |                                        |
|--------------|------------------------------|--------|----------------------------------------|
| Home         | Workspaces v Explore         |        |                                        |
|              |                              |        |                                        |
| Scratch Pad  | New                          | Import |                                        |
|              | + =                          | 000    |                                        |
| Collections  | ∼ _demo                      |        |                                        |
| 00           | > 📄 retail                   |        |                                        |
| APIS         | > 🗎 registry                 |        |                                        |
| •            | GET [webapi] проверка токена |        | ✓ _demo                                |
| Environments |                              |        | > 🗎 retail                             |
| Ē            |                              |        | √ 	☐ registry                          |
| Mock Servers |                              |        | POST [webapi] Авторизация avito        |
| A_6          |                              |        | РОЗТ [subscr] Создание реестра         |
| Monitors     |                              |        | Contract [outpoor] Duescuus of outpoor |
| 45           |                              |        | Розт [subscr] внесение объектов        |
| History      |                              |        | GET [subscr] Статиска реестра о        |
|              |                              |        | GET [subscr] Список объектов р         |
|              |                              |        | GET [webapi] проверка токена           |
|              |                              |        |                                        |
|              |                              |        |                                        |
|              |                              |        |                                        |
|              |                              |        |                                        |

### Запуск выполнения запроса.

|   | New Import                                                            | Overview Розт [webapi] Авторизация :                                                   | - 000                                        | No Environment                                                                                                    | / 🖽 |
|---|-----------------------------------------------------------------------|----------------------------------------------------------------------------------------|----------------------------------------------|----------------------------------------------------------------------------------------------------|-----|
| + |                                                                       | _demo / registry / [webapi] Авторизация avito                                          |                                              | 🖾 Save 🗸 🚥                                                                                                    | Þ   |
| ~ | _demo<br>> 🗁 retail                                                   | POST v localhost:8098/mocks/webapi/partner/au                                          | ith                                          | Send                                                                                                    | Ē   |
|   | <ul> <li>registry</li> <li>Post [webapi] Авторизация avito</li> </ul> | Params Authorization • Headers (11) Body Pre-                                          | request Script Tests • Settings              | Cookies                                                                                                    |     |
|   | Рост [subscr] Создание реестра                                        | Type Basic Auth $\checkmark$                                                           | Heads up! These parameters hold sensitive da | ta. To keep this data secure while working in a collaborative environment, we recommend using variables, variables $*$ $	imes$ | 1   |
|   | ост [subscr] Статиска реестра о                                       | The authorization header will be automatically generated<br>when you send the request. | Username                                     | avito                                                                                                    |     |
|   | овт [subscr] Список объектов р<br>овт [webapi] проверка токена        | Learn more about authorization A                                                       | Password                                     |                                                                                                    |     |
|   |                                                                       |                                                                                        |                                              | Show Password                                                                                                    |     |
|   |                                                                       |                                                                                        |                                              |                                                                                                    |     |
|   |                                                                       |                                                                                        |                                              |                                                                                                    |     |
|   |                                                                       |                                                                                        |                                              |                                                                                                    |     |
|   |                                                                       |                                                                                        |                                              |                                                                                                    |     |

Результат запроса будет выведен ниже на экране.

| Overview                                                                                   | Розт [webapi] Авторизация / +                                                                                                    | 000                                                                                                    |                                                                                                    | No Environment 🗸                                                                                          |
|--------------------------------------------------------------------------------------------|----------------------------------------------------------------------------------------------------|----------------------------------------------------------------------------------------------------|----------------------------------------------------------------------------------------------------|----------------------------------------------------------------------------------------------------|
| _demo / registry / [weba                                                                   | pi] Авторизация avito                                                                                                    |                                                                                                    |                                                                                                    | 🖺 Save 🐱 🚥 🖉 😇                                                                                            |
| POST v localho                                                                             | ost:8098/mocks/webapi/partner/au                                                                                                    | th                                                                                                    |                                                                                                    | Send                                                                                                    |
| Params Authorization •                                                                     | Headers (11) Body Pre-n                                                                                                    | equest Script Tests • Settings                                                                                              |                                                                                                    | Cookles                                                                                                   |
| Туре                                                                                       | Basic Auth 🗸                                                                                                    | () Heads up! These parameters                                                                                               | hold sensitive data. To keep this data secure while working in a col                                         | laborative environment, we recommend using variables.<br>$\underline{\text{variables}}$ * $\qquad \times$ |
| The authorization header will<br>when you send the request.<br>Learn more about authorizat | II be automatically generated                                                                                                    | Username                                                                                                    | avito                                                                                                    |                                                                                                    |
|                                                                                            |                                                                                                    | Password                                                                                                    |                                                                                                    |                                                                                                    |
|                                                                                            |                                                                                                    |                                                                                                    | Show Password                                                                                                |                                                                                                    |
| Body Cookles Headers (                                                                     | 9) Test Results (1/1)                                                                                                    |                                                                                                    |                                                                                                    | Status: 200 OK Time: 173 ms Size: 854 B Save Response ~                                                   |
| Pretty Raw Prev                                                                            | iew Visualize JSON $\sim$                                                                                                    | Ŧ                                                                                                    |                                                                                                    | <u>∎</u> Q                                                                                                |
| 1 4<br>2 "data": {<br>3 "access,<br>eyJ<br>M2T<br>emM<br>4 "access,<br>5 "uid":            | _token": "eyJ8eXA101JKV101LC<br>pc3H101JodHRwczovL2Fwa55xY51<br>tNDczZ508Y2U4LTn1Njgt2GJ10T(<br>J3syzRgpnh2X1M845Cu61eSh0p2r<br>_type": "partner",<br>"a27b903b-473e-4ce8-8b68-dbe | CJhbGc101JIUzI1N19.<br>LrdWJ2V3JpcHRpb25LlWF2a501drhxt<br>J2NmEzzWJkIiwiZXhwIjo1MTczNTIOC<br>cJpFzWCI2c5€*,<br>≈9466a3ebd*, | WSUC2FuZC5tYWZDb15pby81LC3pYXQ101IxWjY5WTUzNTQ4L9Q5M<br>TU00C400TE×00Q1LC3qd6k101IxZWQ2YWFBMC02ZDZjLTY2M2Et0 | TQONIIsIm5iZiI6IjE2NjkxNTMINDguNDkxNTcyIimic3ViIjoiYTI3Yjkw<br>wVkY162ZWJm0TMzNmI6NjMifQ.                 |
| 6 "expire<br>7 ]<br>8                                                                      | s": "2024-12-26T21:45:48+00:                                                                                                    | :00 "                                                                                                    |                                                                                                    | 1                                                                                                    |

Так же сама коллекция запросов автоматизирована и можно массово запустить выполнение всех сценариев.

| +        | Ŧ         |                                   | 000            |                               |            |                                             |    |         |
|----------|-----------|-----------------------------------|----------------|-------------------------------|------------|---------------------------------------------|----|---------|
| ~ _(     | demo      |                                   | 000            |                               |            |                                             |    |         |
| >        | 🗎 ret     | Share collection                  |                |                               |            |                                             |    |         |
| ~        | 🗎 reç     | Run collection                    |                |                               |            |                                             |    |         |
|          | POST      | Edit                              |                |                               |            |                                             |    |         |
|          | POST      | Edit                              |                |                               |            |                                             |    |         |
|          | POST      | Add request                       |                |                               |            |                                             |    |         |
|          | GET       | Add folder                        |                |                               |            |                                             |    |         |
|          | GET       | Monitor collection                |                |                               |            |                                             |    |         |
|          | GET [W    | Mock collection                   |                |                               |            |                                             |    |         |
|          |           | Create a fork                     |                |                               |            |                                             |    |         |
|          |           | Create Pull Request               |                |                               |            |                                             |    |         |
|          |           | Merge changes                     |                |                               |            |                                             |    |         |
|          |           | View documentation                |                |                               |            |                                             |    |         |
|          |           | Rename                            | Ctrl+E         |                               |            |                                             |    |         |
|          |           | Duplicate                         | Ctrl+D         |                               |            |                                             |    |         |
|          |           | Export                            |                |                               |            |                                             |    |         |
|          |           | Manage roles                      |                |                               |            |                                             |    |         |
|          |           | Remove from workspace             | ce             |                               |            |                                             |    |         |
|          |           | Delete                            | Del            |                               |            |                                             |    |         |
|          |           |                                   |                |                               |            |                                             |    |         |
|          |           |                                   |                |                               |            |                                             |    |         |
| Overview |           | РОST [webapi] Авторизация а       | ] Runner       | + 000                         |            |                                             |    | No Envi |
| RUN ORD  | ER        |                                   |                | Deselect All Select All Reset |            |                                             |    |         |
|          | D > POST  | [webapi] Авторизация soft         |                |                               | Iterations | 1                                           |    |         |
| = 🗹      | 🗎 > Post  | [subscr] Генарация кодов          |                |                               | Delay      | 0                                           | ms |         |
|          | > POST    | [webapi] Авторизация гостя        |                |                               | Data       | Calact Ella                                 |    |         |
|          |           | [subscr] Создание подписки        | 2DTLI          |                               | Data       |                                             |    |         |
|          |           | [subscr] Информация о подписке    | ap to          |                               |            | Save responses (3)                          |    |         |
|          | ⊟ > GET   | [subscr] Список подписок          |                |                               |            | Keep variable values (3)                    |    |         |
|          |           | [subscr] Список тарифов           |                |                               |            | Run collection without using stored cookles |    |         |
|          | 🗎 > Post  | [webapi] Авторизация avito        |                |                               |            | Save cookies after collection run (3)       |    |         |
| <b>~</b> | 🗎 > Post  | [subscr] Создание реестра объект  | ов страхования |                               |            | Run_demo                                    |    |         |
| <b>~</b> | 🗎 > Post  | [subscr] Внесение объектов страхо | рвания         |                               |            |                                             |    |         |
|          | 🗎 > GET   | [subscr] Статиска реестра объекто | DB             |                               |            |                                             |    |         |
|          | 🗎 > GET   | [subscr] Список объектов реестра  | с ошибками     |                               |            |                                             |    |         |
|          | GET [weba | рі] проверка токена               |                |                               |            |                                             |    |         |
|          |           |                                   |                |                               |            |                                             |    |         |

В результате автоматической проверки работы со сценариями будет выведен отчет.

| Overvier | w                 |                                    | ▶ _demo                          | +                                |                                              |               | No Environme  | nt      | ×            |
|----------|-------------------|------------------------------------|----------------------------------|----------------------------------|----------------------------------------------|---------------|---------------|---------|--------------|
| _demo    | No Environment,   | , just now                         |                                  |                                  |                                              | View Summa    | Run Again     | New     | Export Resul |
| All Tes  | ts Passed (6)     | Falled (0)                         |                                  |                                  |                                              |               |               |         |              |
|          | This request doe  | s not have any tests.              |                                  |                                  |                                              |               |               |         |              |
| GET      | [subscr] Информа  | ация о подписке localhost:8098/    | /subscription/{{subscription_id  | <pre>} / retail / [subscr]</pre> | Информация о подписке                        |               | 202 Accepted  | 131 ms  | 1.842 KB     |
|          | This request doe  | s not have any tests.              |                                  |                                  |                                              |               |               |         |              |
| GET      | [subscr] Список п | юдписок localhost:8098/persona     | al/subscription/list / retail    | [subscr] Список подг             | писок                                        |               | 200 OK        | 184 ms  | 3.351 KB     |
|          | This request doe  | s not have any tests.              |                                  |                                  |                                              |               |               |         |              |
| GET      | (subscr) Список т | арифов localhost:8098/tariff/list? | ?product_key=mafin_flat&partr    | er_key=soft_club / n             | etail / [subscr] Список тарифов              |               | 200 OK        | 183 ms  | 1.447 KB     |
|          | This request doe  | s not have any tests.              |                                  |                                  |                                              |               |               |         |              |
| POST     | [webapi] Автори   | зация avito localhost:8098/mock    | ks/webapi/partner/auth / r       | egistry / [webapi] Aaro          | оризация avito                               |               | 200 0         | K 63 m  | s 854.8      |
|          | Pass Status is    | s ok, response is json             |                                  |                                  |                                              |               |               |         |              |
| POST     | [subscr] Создан   | ие реестра объектов страхован      | HNR localhost:8098/registry      | / registry / [subscr]            | Создание реестра объектов страхования        |               | 201 Creater   | d 196 m | s 347 B      |
|          | Pass Status is    | s ok, response is json             |                                  |                                  |                                              |               |               |         |              |
| POST     | [subscr] Внесени  | ие объектов страхования local      | /host:8098/registry/((registry_) | d})/objects / registry           | у / [subscr] Внесение объектов страхования   |               | 204 No Conten | t 230 m | s 223 B      |
|          | This request doe  | es not have any tests.             |                                  |                                  |                                              |               |               |         |              |
| GET      | [subscr] Статиска | а реестра объектов – localhost.80  | 098/registry/{(registry_id)}     | / registry / [subscr] Ct         | татиска реестра объектов                     |               | 200 0         | ( 174 m | s 383 B      |
|          | This request doe  | is not have any tests.             |                                  |                                  |                                              |               |               |         |              |
| GET      | [subscr] Список о | бъектов реестра с ошибками         | localhost:8098/registry/({regi   | stry_id}}/objects/falled         | / registry / [subscr] Список объектов реестр | ра с ошибками | 200 08        | 230 m   | s 307 B      |
|          | This request doe  | s not have any tests.              |                                  |                                  |                                              |               |               |         |              |
| GET      | [webapi] проверк  | а токена localhost:8098/mocks/v    | webapi/auth/check / [web         | арі] проверка токена             |                                              |               | 200 0         | IK 96 m | s 392 B      |

## Работа с базами данных (БД)

Для просмотра данных, которые создаются и изменяются в БД была установлена программа DB Browser for SQLite (далее DB Browser).

Открыть DB Browser можно из панели быстрого запуска.

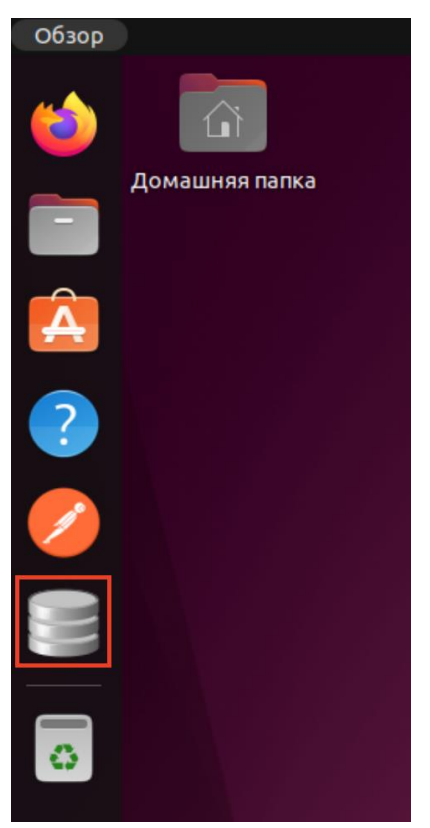

После открытия программы необходимо открыть проект, в котором подключена БД Демонстрационного образца Программы.

| DB Browser for SQLite                                          |                      |                                             | Пн, 12 декабр    | Пн, 12 декабря 18:13  |  |  |  |
|----------------------------------------------------------------|----------------------|---------------------------------------------|------------------|-----------------------|--|--|--|
|                                                                |                      |                                             | DB Browser fo    | DB Browser for SQLite |  |  |  |
| <u>Ф</u> айл <u>Р</u> едактирование <u>В</u> ид <u>И</u> нстру | иенты <u>С</u> прави | ка                                          |                  | _                     |  |  |  |
| 🗟 Новая база данных 🛛 🗟 Открыть ба                             | зу данных 🍦          | 🕼 Записать изменения 🛛 🎯 Отменить изменения | 🎯 Открыть проект | Сохранить проект      |  |  |  |
| Структура БД Данные Прагмы                                     | SQL                  |                                             |                  |                       |  |  |  |
| 🖫 Создать таблицу 🛛 🗞 Создать инде                             | кс 🔛 Измен           | ить таблицу 🛛 🗒 Удалить таблицу 🗍 🖨 Печать  |                  |                       |  |  |  |
| Имя                                                            | Тип                  | Схема                                       |                  |                       |  |  |  |
|                                                                |                      |                                             |                  |                       |  |  |  |
|                                                                |                      |                                             |                  |                       |  |  |  |
|                                                                |                      |                                             |                  |                       |  |  |  |

| Отмена                                                                                                    | Выберите файл проекта для открытия | Q          | Открыть                                                                                                    |
|----------------------------------------------------------------------------------------------------|------------------------------------|------------|----------------------------------------------------------------------------------------------------|
| 🕚 Недавние                                                                                                    | < Git demo >                       |            |                                                                                                    |
| 🗇 Домашняя папка                                                                                                    | Имя 🗸 Размер                       | Тип        | Изменён                                                                                                    |
| <ul> <li>О Недавние</li> <li>Домашняя папка</li> <li>Видео</li> <li>Документы</li> <li>Документы</li> <li>Загрузки</li> <li>Изображения</li> <li>Музыка</li> <li>www</li> <li>+ Другие места</li> </ul> | Image: Config                      | Разметка   | Изменён<br>Сб<br>Вчера<br>Сб<br>5 дек.<br>Сб<br>5 дек.<br>5 дек.<br>5 дек.<br>5 дек.<br>5 дек.<br>5 дек.<br>6<br>5 дек.<br>6<br>5 дек.<br>26<br>5 дек. |
|                                                                                                    |                                    |            |                                                                                                    |
|                                                                                                    | Файл проекта Обозре                | вателя для | SQLite ~                                                                                                    |

После того, как проект будет открыт, появится возможность перейти на вкладку Данные и выбрать необходимую для просмотра таблицу.

| 0 | айл <u>Р</u> едактирование           | Вид Инструме   | енты <u>(</u>       | правка              |                     |
|---|--------------------------------------|----------------|---------------------|---------------------|---------------------|
| 1 | в Новая база данных                  | 🔿 Открыть базу | у даннь             | их 🚬 🕼 Записать из  | менения 🕸 Отме      |
| ( | труктура БД Данные                   | Прагмы So      | QL                  |                     |                     |
| I | аблица: 🔳 policies                   | • 23           | 8                   | 🕹 🛛 🛱 🖉 🖓           | 🖪 🗛 🌒 🍇 🕅           |
|   | id                                   |                | status              | start_date          | end_date            |
|   | Фильтр                               |                | Фил                 | Фильтр              | Фильтр              |
| 1 | 1ed79346-f74c-6aa0-8cfa              | 000c2945fbb0   | active              | 2022-12-17 00:00:00 | 2023-01-16 23:59:59 |
| 2 | 1ed79349-3acb-63d8-868               | d-000c2945fbb0 | active              | 2022-12-12 00:00:00 | 2022-12-12 23:59:59 |
| 3 | 1ed7934d-b93a-6440-81b3-000c2945fbb0 |                |                     | 2022-12-31 00:00:00 | 2022-12-31 23:59:59 |
| 4 | 1ed79354-58a7-607c-aefe              | active         | 2022-12-17 00:00:00 | 2023-01-16 23:59:59 |                     |
| 5 | 1ed7a256-a767-6458-baf3              | 3-0800275504a6 | active              | 2022-12-18 00:00:00 | 2023-01-17 23:59:59 |

При желании можно выбрать любую таблицу БД.

| <u>Ф</u> айл <u>Р</u> | activation_codes<br>activation_methods<br>addresses | рументы <u>С</u> правка<br>базу данных ्राव्वि Записать изм |             |                     |   |  |  |  |
|-----------------------|-----------------------------------------------------|-------------------------------------------------------------|-------------|---------------------|---|--|--|--|
| вновая                | agreements<br>bank_cards                            |                                                             |             |                     |   |  |  |  |
| Структур              | failed_iobs<br>indivic <mark>bank_cards</mark>      | S                                                           | QL          |                     |   |  |  |  |
| таблица:              | jobs<br>migrations                                  |                                                             | 8 % % 5 6 8 |                     |   |  |  |  |
| Ē                     | order_items                                         |                                                             | status      | start_date          | Τ |  |  |  |
| Фильтр                | order_operations                                    |                                                             | Фил         | Фильтр              | 1 |  |  |  |
| 1 1ed793              | partners                                            | b0                                                          | active      | 2022-12-17 00:00:00 | 1 |  |  |  |
| 2 1ed793              | policies                                            | fbb0                                                        | active      | 2022-12-12 00:00:00 | 1 |  |  |  |
| 3 1ed793              | products<br>registries                              | fbb0                                                        | active      | 2022-12-31 00:00:00 | 1 |  |  |  |
| 4 1ed793              | registry_objects                                    | bb0                                                         | active      | 2022-12-17 00:00:00 | - |  |  |  |
| 5 1ed7a2              | schedules                                           | 04a6                                                        | active      | 2022-12-18 00:00:00 | 1 |  |  |  |
| 6 1ed7a2              | subscription_objects                                |                                                             | active      | 2022-12-18 00:00:00 | 1 |  |  |  |
| 7 1ed7a2              | subscription_subjects                               |                                                             | active      | 2022-12-31 00:00:00 | 2 |  |  |  |
|                       | tariff_intervals<br>tariffs                         |                                                             |             |                     |   |  |  |  |

# Исходный код Программы

Просмотр исходных файлов Программы.

Для просмотра исходных данных Программы используется стандартный для Ubuntu файловый менеджер. Открыть его можно из панели быстрого доступа.

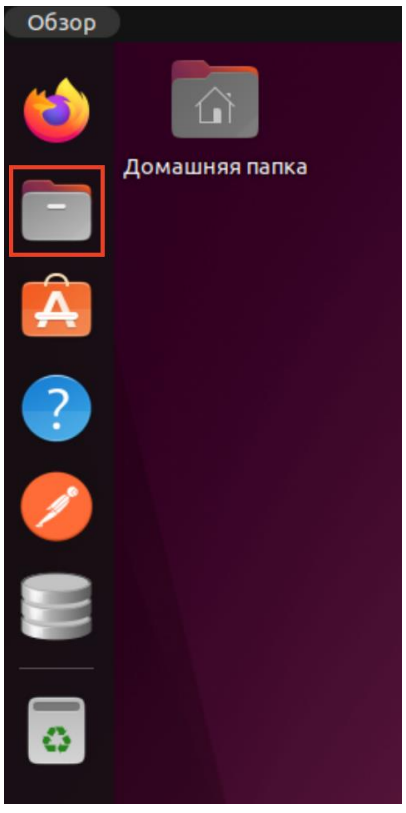

После открытия можно перейти в папку WWW, закрепленную на левой панеле файлового менеджера и далее выбрать папку для просмотра исходного кода backend или frontend части.

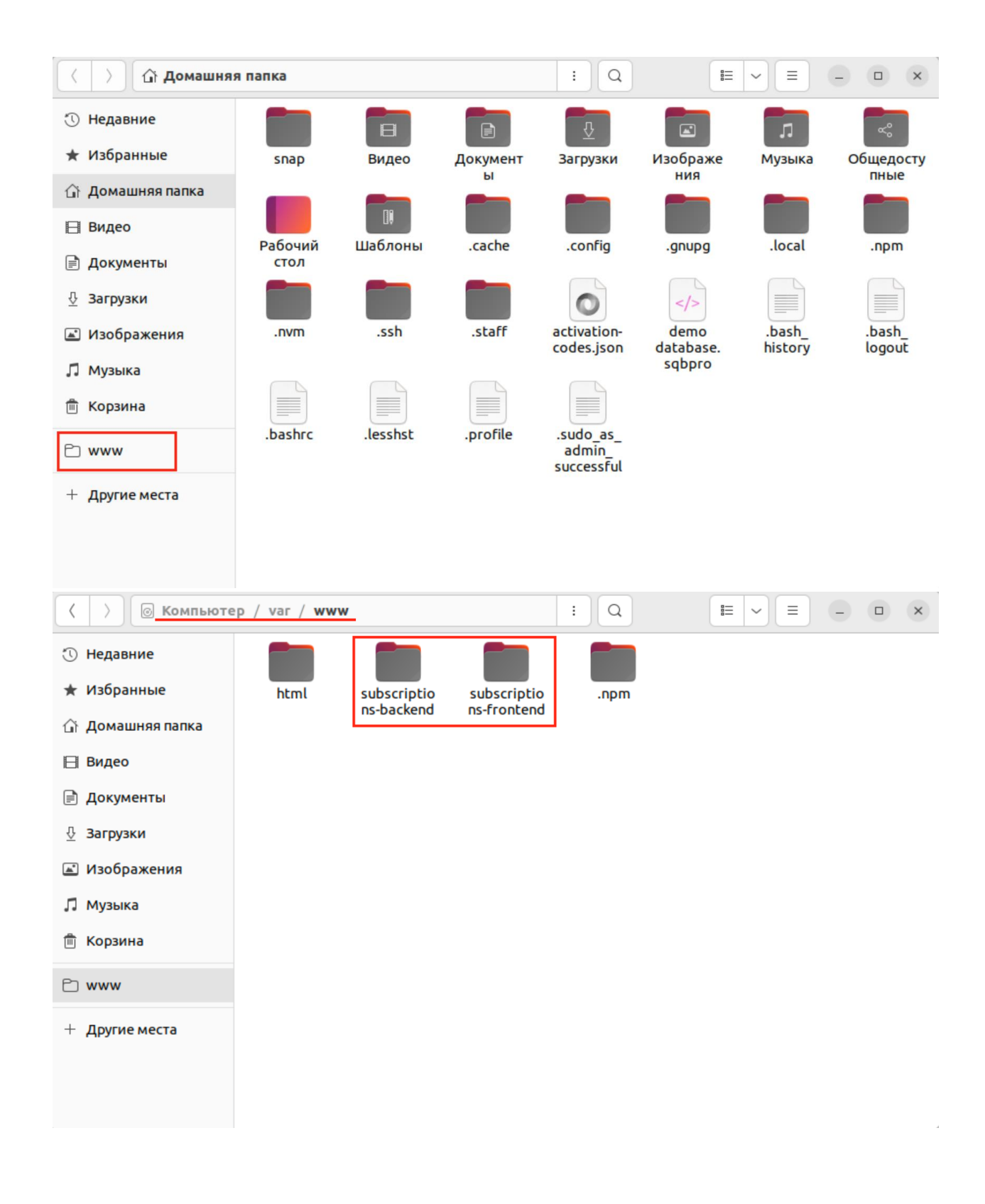